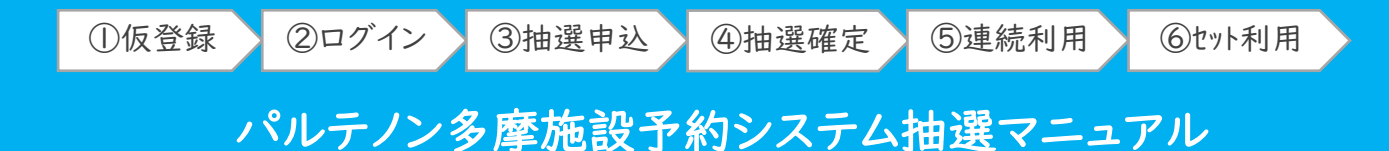

# パルテノン多摩施設予約システムが生まれ変わりました

パルテノン多摩は、令和4年7月のグランドオープンを前に、施設予約システムを改新しました。 これまでご利用いただいていたシステムの最新版にバージョンアップを行い、より便利にご利用 いただけるようになりました。

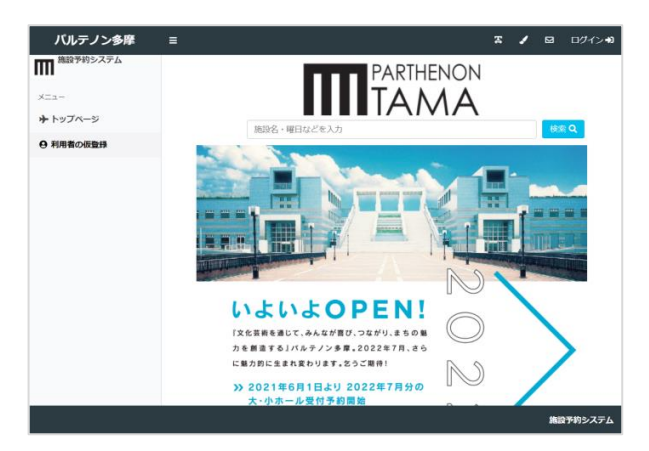

# 2つのマニュアルをご用意しています(抽選/一般)

画面や利用方法などがこれまでと異なっておりますので、マニュアルにてご説明をいたします。 抽選で予約される方は青色の抽選予約マニュアルを、抽選申込の結果が出た後の一般予約を される方はえんじ色の一般予約マニュアルをご参照ください。ここでは、「抽選予約」についてご 説明します。いずれもパルテノン多摩ホームページからダウンロードできます。

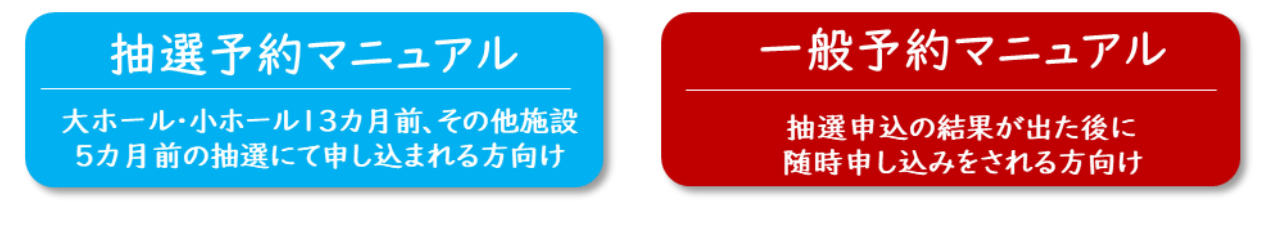

# 基礎情報

【抽選期間】

【抽選確定期間】

【一般予約期間】

【対応範囲】

【システムURL】 <u>https://tama.seagull-lc.com/parthenon</u> 【稼働時間】 9:00~24:00(メンテナンス日を除く毎日)

- 毎月1日9:00~6日24:00の間
- 毎月7日9:00~9日24:00の間
  - 毎月101.00~1024.0001周 抽選由社の結果が出た後 いつづけ可能
  - 抽選申込の結果が出た後、いつでも可能
  - パソコンからだけでなく、スマートフォンからも可能

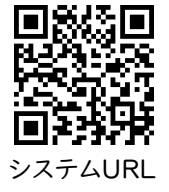

 ~ お問合せ ~
 利用予約システムについては以下にお問合せくださいませ パルテノン多摩共同事業体 運営企画課
 TEL. 042-375-1414 / FAX. 042-376-9191
 Mail: service@parthenon.or.jp

# 利用申請に必要な「①仮登録」を行う

利用申請を行うためには、利用者登録が必要です。利用者登録は、パルテノン多摩事務所 にご来所いただき、手続きが必要になります。この施設予約システムでは、手続きをスムー ズに進めるため、事前に記入情報を仮に登録できる「仮登録機能」があります。ここでは、 仮登録方法をご案内します。

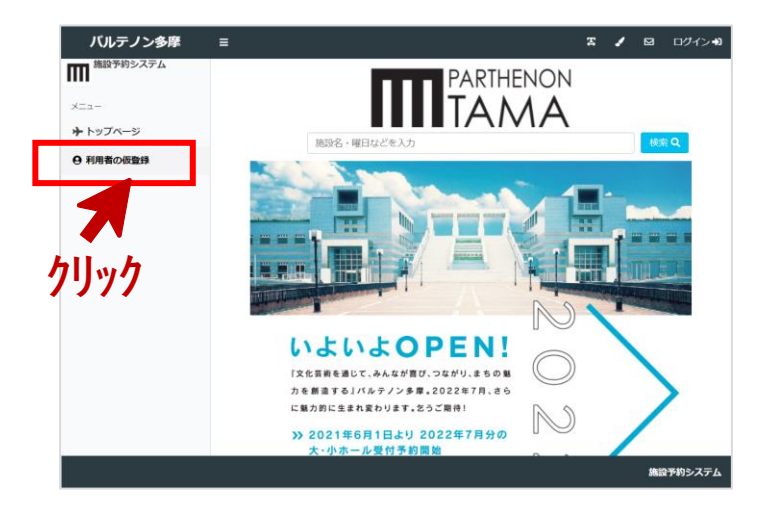

#### <sup>仮登録 -</sup> STEPI 「利用者の仮登録」をクリックする

施設予約システムにアクセスします。 画面左側にある「メニュー」欄にある 「利用者の仮登録」をクリックします。

# Point!

スマートフォンでアクセスする場合は、 メニューが隠れている場合があります。 画面左上の **三** このアイコンをクリック すると、メニューが出てきます。

| 翻区分    | 団体            |          | ~      |             |                     |
|--------|---------------|----------|--------|-------------|---------------------|
| 団体情報   |               |          |        | リック         |                     |
| バスワード  |               | œ        |        |             |                     |
| 团体名    | パルテノン音楽!!     | ĸ        |        |             |                     |
| 力ナ団体名  | パルテノンオンカ      | 5クタイ     |        |             |                     |
| 結成年月日  | 2000/4/1      | 1        |        |             |                     |
| 郵便器号   | 206-0000      |          |        |             |                     |
| 住所1    | 東京都多摩市テン      | スト町1-1-1 |        |             |                     |
| 住所2    | パルテノン101号     | 室        |        |             |                     |
| 電話番号1  | 042-0000-000  |          |        |             |                     |
| 電話番号 2 | 000-0000-0000 |          |        |             |                     |
| Eメール   | test@test.jp  |          |        |             |                     |
|        |               |          |        |             |                     |
| 代表者情報  |               |          | 連絡者情報  |             |                     |
| 氏名     | パルテ たま美       |          | 氏名     | テスト 多川      | 联夫                  |
| 力ナ氏名   | パルテ タマミ       |          | カナ氏名   | テスト タ       | रत्र                |
| 生年月日   | 1980/1/1      | 1        | 生年月日   | 1990/1/1    | Ô                   |
| 郵便器号   | 206-0000      |          | 郵便番号   | 206-0000    |                     |
| 住所1    | 東京都多摩市テン      | スト町1-1-1 | 住所 1   | 東京都多摩市      | <b>5/0↓テ囲12-2-2</b> |
| 住所2    | パルテノン101号     | 室        | 住所2    | 大ホール101     | 号室                  |
| 電話番号1  | 042-0000-000  |          | 電話番号1  | 042-1111-11 | 1                   |
| 電話番号 2 | 090-0000-0000 |          | 電話番号 2 | 090-1111-11 | 11                  |
| EX-N   | test@test.jp  |          | EX-ル   | tama@test.c | om                  |

### <sub>仮登録</sub> - STEP2 利用者登録情報を入力する

- 「登録区分」で個人か団体を選びます。
   団体で活動されている場合は"団体"
   個人で利用する場合は"個人"を選択。
- 登録情報を入力する画面が出てきますので、入力をお願いします。
   "パスワード"は数字4文字を入力ください。後で変更が可能です。
   "Eメール"は抽選結果などの連絡が届きますので入力必須になります。
- 最後に、「登録」ボタンをクリックします。

#### Point!

団体の場合、団体の情報、代表者(会長 など)、連絡者(事務局の方など)の3つの 入力が必要です。代表者と連絡者を兼ね る場合は、お手数ですが同じ情報を入力く ださい。施設職員からの電話連絡、郵送な どは、連絡者の方に入ります。

# 利用申請に必要な「①仮登録」を行う

| DAL-CO.T.D.    | ,             | 伊吉思も小でか  | 1007 100.50 |  |
|----------------|---------------|----------|-------------|--|
| ロシイ フェレ<br>同体名 | 5<br>パルテノン音楽隊 | 10世纪11日日 | テスト 多際夫     |  |
| カナ団体名          | パルテノンオンガクタイ   | 連結者力ナ氏名  | テスト タマオ     |  |
|                |               |          |             |  |
|                |               |          |             |  |
|                |               |          |             |  |
|                |               |          |             |  |

#### <sup>仮登録 -</sup> STEP3 登録完了画面を確認する

登録が完了しましたら、登録内容を確認 する画面が出てきます。入力内容に間違 いがないか確認してください。 これで、施設予約システムでの仮登録は 完了です。

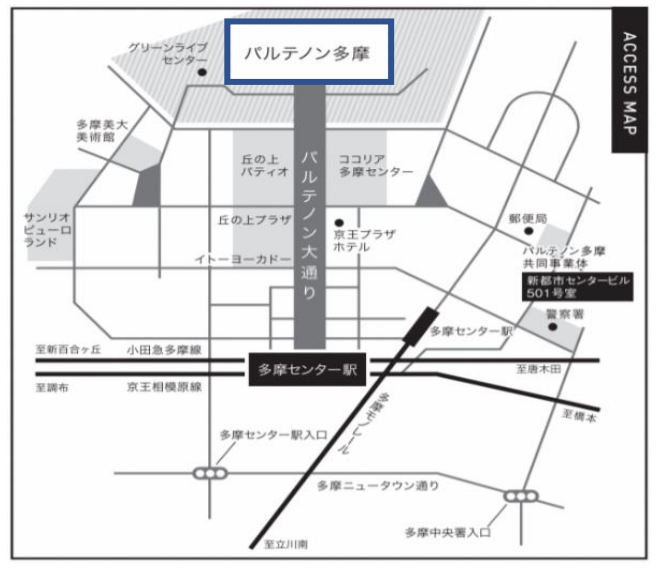

〒206-0033 多摩市落合2-35 総合案内 9:00~22:00 チケット 10:00~19:00 TEL: 042-375-1414 / Mail:service@parthenon.or.jp https://www.parthenon.or.jp/

|                                                    | 利用盘                                                   | 球伏疋週知音                                        |                     |  |  |
|----------------------------------------------------|-------------------------------------------------------|-----------------------------------------------|---------------------|--|--|
| I D                                                | 48                                                    | 登録目付                                          | 令和03年06月01日         |  |  |
| 個人/田体                                              | 团体                                                    | 利用者区分                                         | 市内                  |  |  |
| フリガナ                                               | パルテノン オンガクタイ                                          |                                               |                     |  |  |
| 利用者名                                               | パルテノン音楽隊                                              |                                               |                     |  |  |
| フリガナ                                               | パルテ タマミ                                               |                                               |                     |  |  |
| 代表者名                                               | パルテ たま美                                               |                                               |                     |  |  |
| 電話番号1                                              | 0420000000                                            | 電話番号2                                         |                     |  |  |
| 郵便播号                                               | 206-0000                                              |                                               |                     |  |  |
| 東京都多摩市                                             |                                                       |                                               |                     |  |  |
| 住所<br>パルテノン101号室                                   |                                                       |                                               |                     |  |  |
| メールプドレス                                            | test@testjp                                           |                                               |                     |  |  |
| パスワード                                              | 1234                                                  | 人数                                            |                     |  |  |
| 2.五朝日休の<br>3.登録カード<br>4.登録カード<br>5.偽りその性<br>には登録を目 | REAL STREET UNA 1000000000000000000000000000000000000 | 、ホーティーMPEのを使用し<br>算して2年となります。<br>教琴の管理上支援があると | がた事合<br>パルテノン多摩共同事業 |  |  |
|                                                    | テノン多摩 施設予約カード                                         |                                               |                     |  |  |
| 1 D 48                                             |                                                       | 問合せ                                           |                     |  |  |
|                                                    | / > 会楽庫                                               | パルテノン                                         | 多摩共同事業体             |  |  |
| 和用着名 パルティ                                          |                                                       | 042-375-1414                                  |                     |  |  |
| 利用着名 パルテ<br>代調着名 パルテ                               | 九京英                                                   | 042-375                                       | -1414               |  |  |

# 仮登録 - STEP4 パルテノン多摩総合案内に ご来館いただき、利用登録 手続きを行います

 仮登録後、本登録はパルテノン多摩 総合案内にて手続きを行っていただき ます。

大規模改修に伴う変更点や、利用方 法の注意点について職員からご説明 をさせていただきます。

・ 左記マップをご参照ください。

# Point!

窓ロで、仮登録の団体名やお名前などを お伝えいただきますと、職員側のシステム から仮登録情報を呼び出してスムーズに 登録完了手続きが可能になります。

### 仮登録 - STEP5 利用登録決定通知書にて完了

事務所にてその場で利用登録決定通知 書をお渡しします。これで利用者登録が 完了です。

利用登録決定通知書に記載されている "ID"、"パスワード"を使って、施設予約 システムにログインをしていただきます。 大事に保管してください。

# 施設予約システムに「②ログイン」する

利用者登録が完了しましたら、施設予約システムにログインができます。 利用者登録決定通知書にある、"ID"と"パスワード"を入力してログインしてください。 尚、毎月1~6日の抽選申し込みが可能な空き日程は、ログインしないと見ることができま せん。抽選終了後(毎月10日~月末)は、ログインをしなくても空き日程が確認できます。

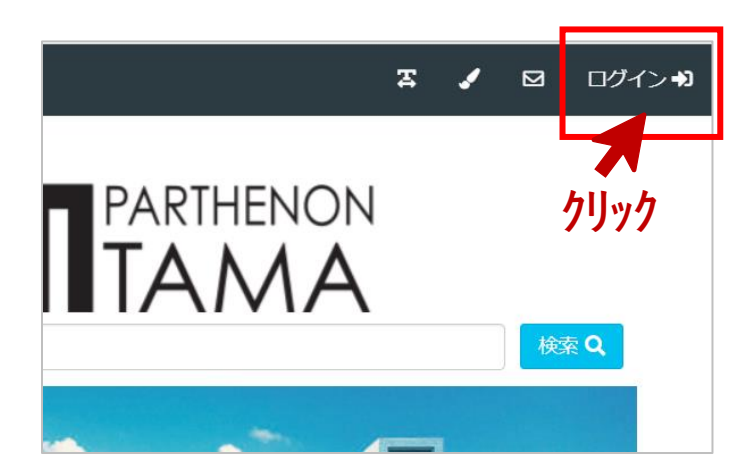

## ログイン - STEPI 画面右上「ログイン」をクリックする

施設予約システムにアクセスします。 画面右上の「ログイン」をクリックします。

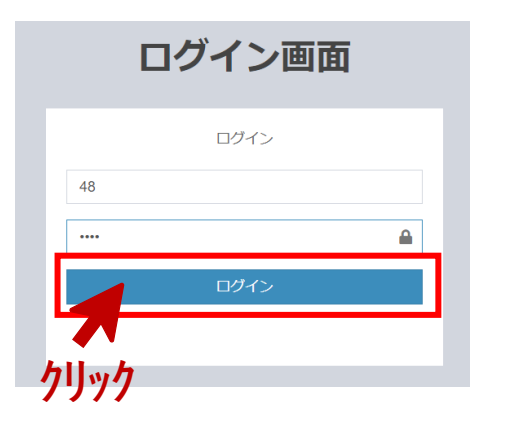

## <sup>ログイン -</sup> STEP2 ログイン画面でIDとパスワードを 入力します

「ログイン画面」が現れますので、利用 登録決定通知書に記載されている、 IDとパスワードを入力します。 入力したら、「ログイン」ボタンをクリック します。

# <sup>ログイン -</sup> STEP3 画面右上にお名前が表示されて いるのを確認する

ログインが完了すると、ホーム画面の右 上に、ID名とお名前(団体登録の方は団 体名、個人登録の方は個人名)が表示 されます。これが表示されていれば、ログ インは無事にできていることになります。

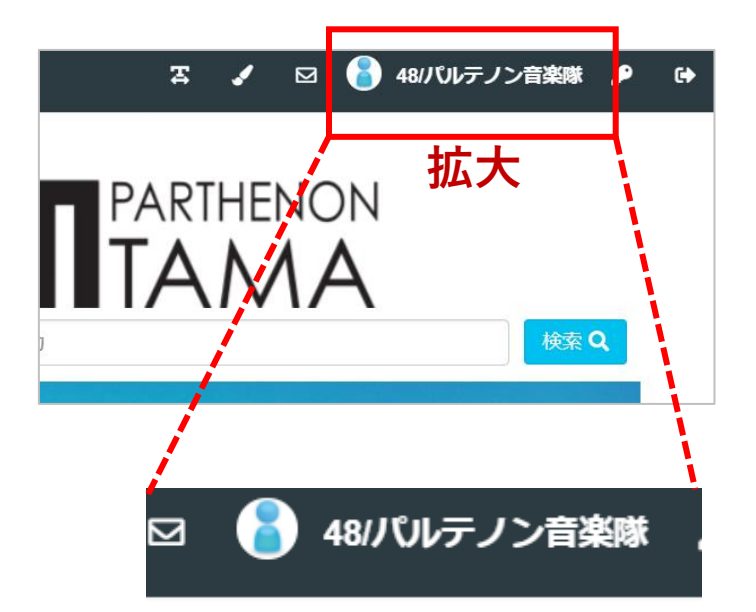

#### ③抽選申込

# 利用したい施設を「③抽選申込」する

ログインをしたら、「③抽選申込」を申請することができます。 利用したい該当月の、大ホール・小ホールは13か月前、それ以外の施設は5か月前の 1日9:00から6日24:00に申請が可能です。市主催事業、当館の自主事業等の催しが ある日は、抽選申し込みができません。ここでは、抽選申込の方法をご案内いたします。

|   | 庨   | ≡                         |          | Ξ.       | 🖌 🖂 <mark> 5</mark> バルテノン音楽隊 🦨 |
|---|-----|---------------------------|----------|----------|--------------------------------|
| ク | IJy |                           | <b>T</b> | ARTHENON | <u>ሳሀッ</u> ク                   |
|   |     | 施設名・曜日などを入                |          |          | 検索Q                            |
|   |     | 表示期間を選択する<br>1ヵ月 ~        |          |          | リセット 🙁                         |
|   |     | 目的/場所を選択する<br>クラシック       | 7(楽器) 🗸  | パルテノ     | >多摩 •                          |
|   |     | 日付/時間/曜日を選択<br>2022/07/09 | Rする      | 0 22:00  |                                |
|   |     | 月火水木                      | 金土日      | 8        |                                |

|                      |       | 検索Q      |  |  |  |  |  |
|----------------------|-------|----------|--|--|--|--|--|
| 空き状況を確認する施設を選択してください |       |          |  |  |  |  |  |
| 大ホール                 | 小木一儿  | オープンスタジオ |  |  |  |  |  |
| ロビー                  | ヘクリック |          |  |  |  |  |  |

| 選択中の場所     | : バルテノン多摩  | 場所         |                                    | □の施設:大ホー」                | IL .       | 施設を再進             |
|------------|------------|------------|------------------------------------|--------------------------|------------|-------------------|
| 07/02<br>土 | 07/03<br>⊟ | 07/09<br>± | 2022/07 [<br><sup>07/10</sup><br>⊟ | ■ <b>●</b><br>07/16<br>土 | 07/17<br>日 | <b>07/18</b><br>月 |
| 午前         | 午前         | 午前         | 午前                                 | 午前                       | 午前         | 午前                |
| ×          | ×          | ×          | ×                                  | ×                        | ×          | 1/1               |
| 午後         | 午後         | 午後         | 午後                                 | 午後                       | 午後         | 午後                |
| ×          | ×          | ×          | ×                                  | ×                        | ×          | 1/1               |
| 夜間         | 夜間         | 夜間         | 夜間                                 | 夜間                       | 夜間         | 夜間                |
| ×          | ×          | ×          | ×                                  | ×                        | ×          | 1/1               |

#### ー般申込 - STEPI 施設名、曜日などを入力する

パルテノン多摩のロゴの下に「施設名・ 曜日などを入力」と表示されているウィン ドウをクリックします。 左図のように抽選申込をしたい条件を選 択する画面が表示されます。 ・表示したい期間 ・利用目的 ・何曜日に利用したいのか などを選択してください。 選択が終わったら「検索」をクリックします。

# <sub>抽選申込</sub> - STEP2 利用したい施設を選択します

次に、利用したい施設を選択する画面が 表示されます。 利用したい施設を選択してください。 この例では、大ホールを選択してみます。

### <sup>抽選申込 -</sup> STEP3 利用したい施設の空き施設情報 が表示されます

画面上に、抽選で申請できる空き施設 情報が表示されます。

- ・「×」=申請できない日(色がグレー)
- ・「数字」=申請できる日(色が白色)
- **point!** ・「2/1」などの数字は、すでに抽選に 申請している利用者を表示しています。 ・画面左下の「抽選開始日へ移動」を クリックすると、申請したい月が表示され るので便利です。

③抽選申込

# 利用したい施設を「③抽選申込」する

| 選択中の場所     | : パルテノン多摩  | 堪所:        | <sup>を再選択</sup> 選択中 |            | 沢  | 施設を再選      |
|------------|------------|------------|---------------------|------------|----|------------|
| 07/02<br>土 | 07/03<br>⊟ | 07/09<br>土 | 07/10<br>⊟          | 07/16<br>± |    | 07/18<br>月 |
| 午前         | 午前         | 午前         | 午前                  | 午前         | 午前 | 午前         |
| ×          | ×          | ×          | ×                   | ×          | ×  | 選択         |
| 午後         | 午後         | 午後         | 午後                  | 午後         | 午後 | 午後         |
| ×          | ×          | ×          | ×                   | ×          | ×  | 選択         |
| 夜間         | 夜間         | 夜間         | 夜間                  | 夜間         | 夜間 | 夜間         |
| ×          | ×          | ×          | ×                   | ×          | ×  | 選択         |

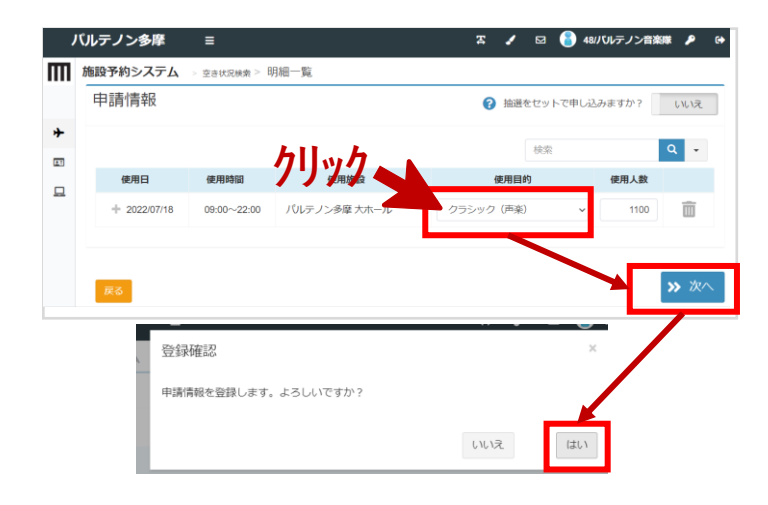

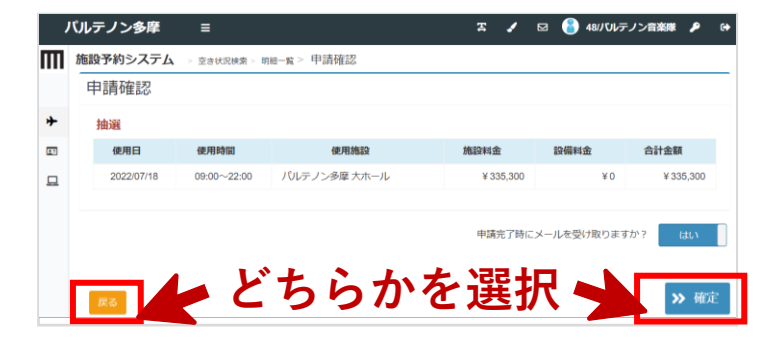

| , | 「ルテノン多摩     | =          |             | x         | 1   | Ø | 🧃 48/J ÜL | テノン音楽隊 | ۶ |  |
|---|-------------|------------|-------------|-----------|-----|---|-----------|--------|---|--|
| Ш | 施設予約システム >  | 申請完了       |             |           |     |   |           |        |   |  |
|   | 申請が完了しました。以 | 下の内容をご確認くた | ອ້ານ.       |           |     |   |           |        |   |  |
| * | 申請完了        |            |             |           |     |   |           |        |   |  |
|   | 抽選          |            |             |           |     |   |           |        |   |  |
|   | 申請番号        | 使用日        | 使用時間        | (g        | 用施設 |   |           | 設備有無   |   |  |
|   | 01-22-01    | 2022/07/18 | 09:00~22:00 | パルテノン多摩 大 | ホール |   |           | 無      |   |  |
|   |             |            |             |           |     |   |           |        |   |  |

<sub>抽選申込</sub> - STEP4 申し込みたい日程を選択する

- 申請できる空き日程をクリックすると、
   赤色の「選択」に変わります。
   午前・午後・夜間の3枠がありますの
   で、申請したい枠はすべて選択してく
   ださい。
- 申し込みたい日程を選択し終わった
   ら、「申請情報入力へ進む」をクリックしてください。

## <sub>抽選申込</sub> - STEP5 抽選申請情報を入力します

- 使用目的を入力します。赤色の枠をク リックすると、プルダウンで選択肢が 出てきます。最も適するものを選んで ください。
- 使用人数は、想定する最大人数を入 力してください (例:チケットを||00枚販売予定で あれば"||00"と入力)
- 入力が完了したら「次へ」をクリックしてください。確認画面が出てきますので、「はい」をクリックしてください。

### 抽選申込 - STEP6 申請内容を確認して、完了します

- 申請内容を確認します。
   正しければ「確定」、間違っていたら
   「戻る」ボタンをクリックしてください。
- 「確定」をクリックすると、申請が完了します。利用登録したメールアドレスに、 抽選申込内容がメールで届きますの で、ご確認ください。

注意 この申請確認画面で表示される金額は、 市内の方は「基本利用料(市内料金)」、 市外の方は「市外料金」のみが表示さ れます。入場料加算、営利加算に該当す る方は、抽選確定後に、別途お支払にな りますのでご注意ください。

# 【重要】申請した抽選申込を「④抽選確定」する

申請した抽選申込の当落結果メールの通知が、7日朝に利用登録したメールアドレス宛に 届きます。ご注意いただきた重要な点として、すべての当選者は7日9:00から9日24:00ま での間に、「④抽選確定」を行っていただく必要がございます。ご利用になる場合は「当選 確定」を、キャンセルする場合は「当選辞退」を、選択いただきます。

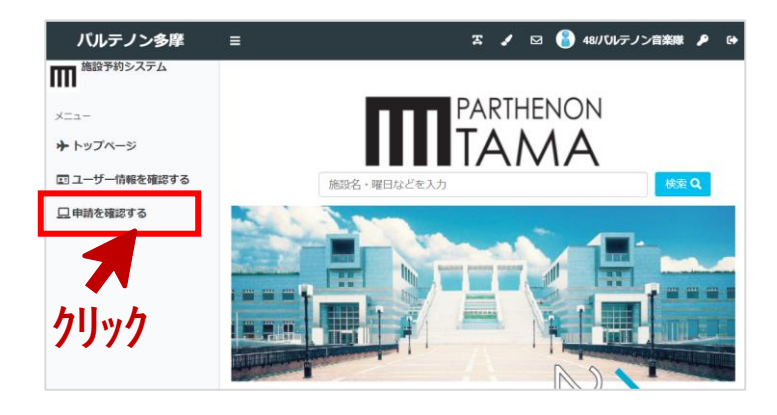

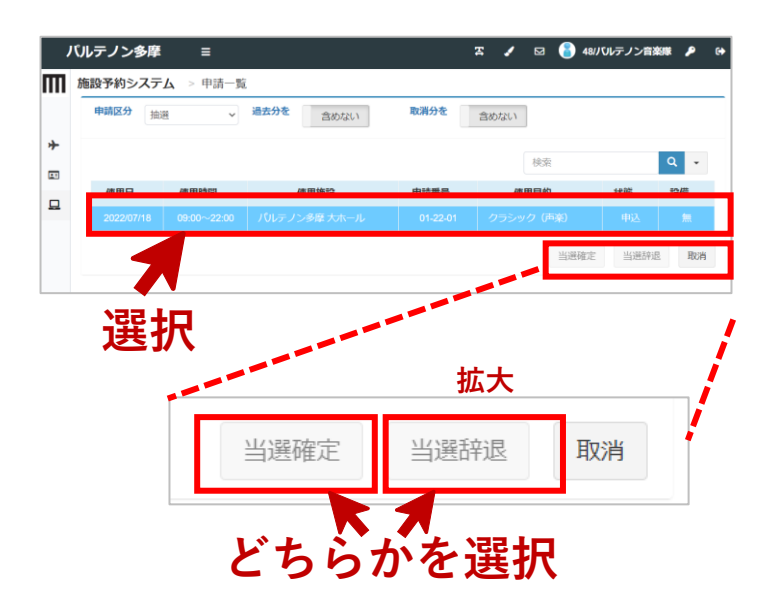

| , | バルテノン多摩            | =          |             | X          | 1   | Ø | 48/パルテノン音楽隊 | ۶ | G |
|---|--------------------|------------|-------------|------------|-----|---|-------------|---|---|
| m | 施設予約システム           | 抽選取消完了     |             |            |     |   |             |   |   |
|   | <b>抽選を取消ました。以下</b> | の内容をご確認くださ | 50.         |            |     |   |             |   |   |
| * | 抽選取消完了             |            |             |            |     |   |             |   | _ |
|   |                    |            |             |            |     |   |             |   |   |
| ₽ | 田選申請番号             | 使用日        | 使用時間        | 使月         | 用施設 |   | 設備有無        |   |   |
|   | 01-22-01           | 2022/07/18 | 09:00~22:00 | パルテノン多摩 大7 | ホール |   | 無           |   |   |
|   |                    |            |             |            |     |   |             |   |   |

#### 抽選確定 - STEPI 「申請を確認する」をクリックする

施設予約システムにアクセスします。 画面左側にある「メニュー」欄の 「申請を確認する」をクリックします。

Point!

ログインをしないとこのメニューは現れま せん。このマニュアルの「②ログイン」を 参照の上、ログインしてください。

## 抽選確定 - STEP2 当選予約を「当選確定」するか 「当選辞退」するかを選択する

- 「申請を確認する」の画面に、当選した予約の一覧が表示されています。
   クリックすると、左図のように青色に変わります。
- ご利用になる場合は「当選確定」ボタンを、キャンセルしたい場合は「当選辞退」ボタンを選択します。
- 確認画面が表示されますので、
   「はい」を選択してください。

注意!

この抽選確定は、7日9:00から9日24 時までの間に必ず実施してください。 10日0:00以降は、キャンセル料がかか ります。

抽選確定 - STEP3 選択内容を確認して、完了します

- ・ 選択内容を確認します。
   正しければ「確定」、間違っていたら
   「戻る」ボタンをクリックしてください。
- 「確定」をクリックすると、抽選確定が 完了します。

# 2日以上を連続して利用する「⑤連続利用」を申請する

再開館後は、2日以上を連続して利用する「連続利用」として、オープンスタジオ・市民ギャラリーが10日まで、大ホール・小ホール含むその他施設が7日まで、連続利用申請が可能になりました。

ここでは、連続利用の抽選申請方法についてご案内いたします。

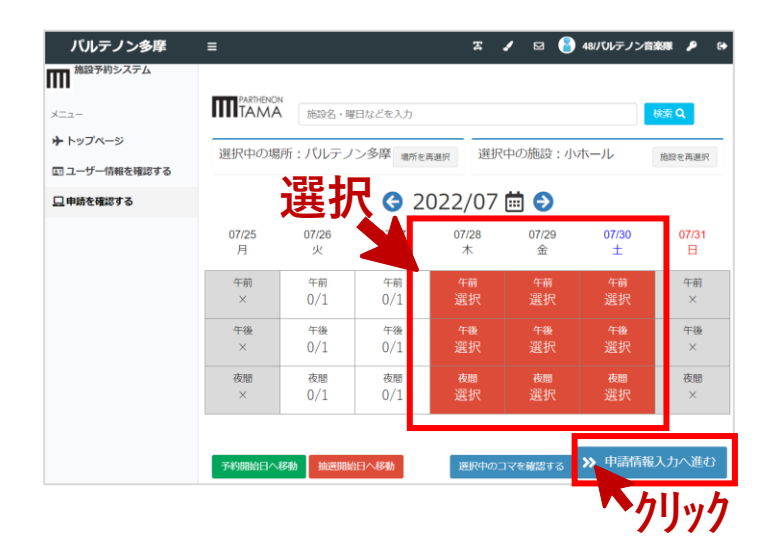

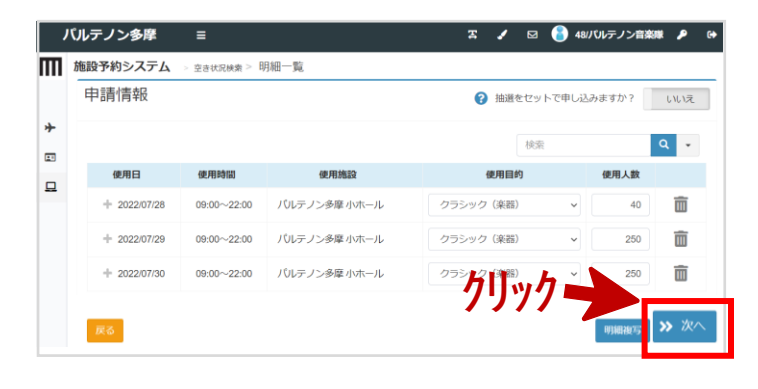

#### バルテノン多摩 x 🖌 🖂 🔒 48バルテノン育楽隊 👂 ≡ 施設予約システム > 申請完了 申請が完了しました。以下の内容をご確認ください \* 申請完了 抽濯 申請番号 使用日 使用時間 使用施設 設備有無 01-26-01 2022/07/30 09:00~22:00 パルテノン多摩 小ホール 抽選 申請番号 使用日 01-27-01 2022/07/28 09-00~22-00 パルテノン多度小ホール 抽濯 申請番号 使用日 使用施設 01-28-0 2022/07/29 09:00~22:00 バルテノン多摩 小ホール ┝ ТОР^

#### <sup>連続利用 -</sup> STEPI 連続利用したい日程を選択する

- このマニュアルの「③抽選申込 STEP4」までお進みいただきます。
- ・ 左図のように、連続利用したい日程を すべてクリックし、選択します。
- 希望する日がすべて赤色になったこと を確認したら、「申請情報入力へ進 む」をクリックしてください。

## <sup>抽選申込 -</sup> STEP2 以降は、抽選申込と同じように 申請情報を入力します

以降は、通常の抽選申込と同じ流れで す。「③抽選申込 STEP5」以降と同じ ように、使用目的、使用人数を入力し、 「次へ」をクリックします。

### <sub>抽選申込</sub> - STEP3 申請完了画面を確認して完了

申請内容を確認し、完了します。

Point! この連続申請を行うと、すべての日程が当 選するか、すべての日程が落選するかの 二択になります。 第一希望、第二希望、第三希望、と1日ず つ3日申請したいような場合は、連続利用 申請ではなく、3回に分けて抽選申込を行 う必要があります。

# 複数施設をセットで利用する「⑥セット利用」を申請する

セット申込とは、同一抽選グループの複数申込を一括りにして申し込む機能です。施設予約システムでセット申込をすることで、抽選処理の際にセット単位で当落判定が行われるようになります。ここでは、大ホールと小ホールをセットで利用できないと発表会が成り立たないケースをもとに、セット申し込みをご案内します。

| луу<br>П |                                                                                                    | =          |         | ŀ                    | ילי<br>קוןאַל | 46///////  |                      |
|----------|----------------------------------------------------------------------------------------------------|------------|---------|----------------------|---------------|------------|----------------------|
| 選拔       | マロクリン マンクリン マンクリン マンクリン マンクリン アンション マンション マンシー マンシー マンシー マンシー マンシー マンシー マンシー マンシ | 施設名・曜日など   | 「を入力」   | 。 <sub>用選択</sub> 選択中 | 中の施設:大ホー」     | L<br>L     | <b>検索 Q</b><br>施設を再選 |
|          |                                                                                                    | 選扎         | G 2     | 022/07 (             | <b>⊡</b>      |            |                      |
|          | 07/15<br>金                                                                                                    | 07/16<br>土 |         | 07/18<br>月           | 07/19<br>火    | 07/20<br>水 | 07/21<br>木           |
|          | 午前<br>×                                                                                                    | 午前<br>×    | 午前<br>× | <sup>午前</sup><br>選択  | 午前<br>1/1     | 午前<br>0/1  | 午前<br>0/1            |
|          | 午後<br>×                                                                                                    | 午後<br>×    | 午後<br>× | 午後<br>選択             | 午後<br>1/1     | 午後<br>0/1  | 午後<br>0/1            |
|          | 夜間                                                                                                    | 夜間<br>×    | 夜間<br>× | 夜間選択                 | 夜間<br>0/1     | 夜間<br>0/1  | 夜間<br>0/1            |

| , | ベルテノン多摩  | ≡           |        | Ξ.                             | 1 🖂 竇 48/パリレ                         | テノン音楽隊 👂 🤅 |
|---|----------|-------------|--------|--------------------------------|--------------------------------------|------------|
| m |          | 施設名・曜日などを入力 | 選      | 訳                              |                                      | 検索 Q       |
| * | 選択中の場所:/ | りレテノン多摩     | 場所を再選択 | 空き状況を確認                        | 6施設を選択してく                            | ださい        |
|   |          |             |        | 大ホール                           | 小木一儿                                 | オープンスタジオ   |
| ш |          |             |        | 市民ギャラリー                        | リハーサル室                               | 練習室 1      |
|   |          |             |        | 練習室 2                          | 練習室 3                                | クラフトラボ     |
|   |          |             |        | キッチンラボ                         | クリエイティブラボ1                           | クリエイティブラボン |
|   |          |             |        | 会議至1                           | 会議室2                                 | 会議室3       |
|   |          |             |        | 会講室 4                          | 会議室3、4                               | 会議室 5      |
|   |          |             |        | םצ-                            | コミュニティラウンジ                           |            |
|   |          |             |        | クリック -<br><sup>311874023</sup> | <b>→</b><br>マを確認する <b>&gt;&gt;</b> 申 | 請情報入力へ進む   |

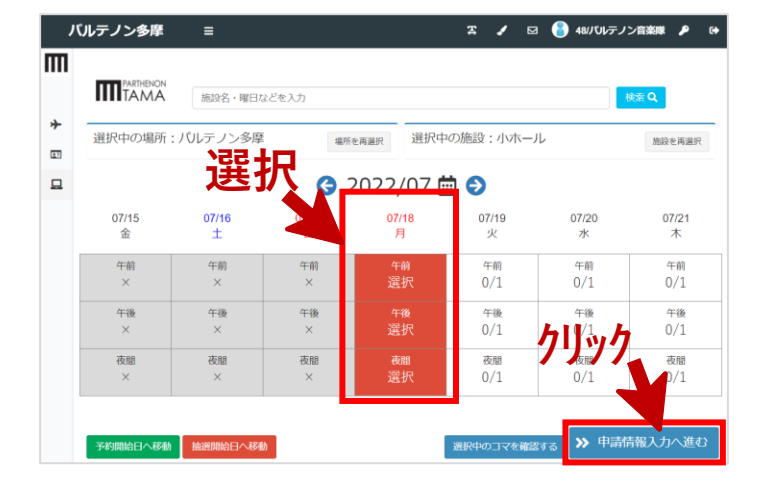

#### セット利用 - STEPI |施設目を選択し、抽選申込する

- このマニュアルの「③抽選申込 STEP4」までお進みいただきます。
- ・ 左図では、例として7月18日(祝)の
   大ホールを全日利用するように選択します。
- ここで、「申請情報入力」へ進まず、 次の施設を選択するために、「検索」 ボタンをクリックしてください。

# <sup>セット申込 -</sup> STEP2 2施設目を選択します。

- 施設を選択する画面が出ますので、 セット申し込みをしたい2施設目を選 択してください。
- ・ 左図では、例として、小ホールを選択しています。

### <sup>セット申込 -</sup> STEP3 2施設目を抽選申込します。

|施設目と同じ日程で、2施設目を選択 します。「申請情報入力へ進む」をクリッ クします。

#### point!

1施設目と2施設目は同じ日程でないと セット申し込みができません。日程を間違 えて選択していないかご確認ください。

# 複数施設をセットで利用する「⑥セット利用」を申請する

| , | <b>バルテノン多摩</b> | =            |              | <b>z</b> / | ⊠ <mark>8</mark> 48 | パリレテノン音楽博 | e 👂 e |
|---|----------------|--------------|--------------|------------|---------------------|-----------|-------|
| m | 施設予約システム       | > 空き状況検索 > 日 | 月細一覧         |            |                     |           |       |
|   | 申請情報           |              | クリック 🛏       | (?) 抽選る    | 拾選をセットで申し込みますか?     |           |       |
| * |                |              |              |            | 検索                  | 4         | ۹ -   |
| _ | 使用日            | 使用時間         | 使用施設         | 使用目的       | 1                   | 使用人数      |       |
|   | + 2022/07/18   | 09:00~22:00  | パルテノン多摩 大ホール | クラシック(楽器)  | ~                   | 1100      | Ē     |
|   | + 2022/07/18   | 09:00~22:00  | パルテノン多摩小ホール  | クラシック(楽器)  | ~                   | 250       | Ì     |

#### セット利用 - STEP4

「抽選をセットで申し込みますか?」 をクリックして「はい」にします

画面右上に、「抽選をセットで申し込み ますか?」という表示があります。 「いいえ」の表示をクリックすると、青色 の「はい」に切り替わります。「はい」にす ることで、セット利用申請が可能になりま す。

| , | 「いレテノン多摩                        | ≡           |              | x /       | 区 🧃 48/パルテ | ・ノン音楽隊 👂    |
|---|---------------------------------|-------------|--------------|-----------|------------|-------------|
| Ш | 施設予約システム > 空き状況検索 > 明細一覧 > 申請確認 |             |              |           |            |             |
|   | 申請確認                            |             |              |           |            |             |
| ≁ | 抽選                              |             |              |           |            |             |
|   | 使用日                             | 使用時間        | 使用施設         | 施設料金      | 設備料金       | 合計金額        |
|   | 2022/07/18                      | 09:00~22:00 | パルテノン多摩 大ホール | ¥ 335,300 | ¥0         | ¥ 335,300   |
|   | 2022/07/18                      | 09:00~22:00 | パルテノン多摩 小ホール | ¥64,800   | ¥Ο         | ¥64,800     |
|   | クリック                            |             |              |           |            |             |
|   | 戻る                              |             |              |           |            | <b>》</b> 確定 |

#### セット利用 - STEP5 申請確認を行い、確定します。

申請確認画面が表示されますので、間 違いがないかを確認し、「確定」ボタンを クリックしてください。

以上で、セット利用抽選申請が終了になります。

 ~ お問合せ ~
 利用予約システムについては以下にお問合せくださいませ パルテノン多摩共同事業体 運営企画課
 TEL. 042-375-1414/ FAX. 042-376-9191
 Mail: service@parthenon.or.jp